## FeePay How-To

Log on to: <u>www.whitebear.feepay.com</u> Click on Activities **(A.)** 

Once logged on you will see your child's name **(B.)** Search for the activity you wish to sign up for.

Add the activity to your cart. (C.)

• If this is a field trip you will be prompted to fill out a permission form at that time.

Click on the cart to check out (D.)

• If you do not see anything in your cart try refreshing your page.

Follow the prompts to check out.

| A. | ñ                                        | Community Education | Meals | Activities |                                 | Parent Name | 1 🕕 🎵 |  |  |  |
|----|------------------------------------------|---------------------|-------|------------|---------------------------------|-------------|-------|--|--|--|
|    | Activities<br>Sign-Up Enrollment History |                     |       |            | White Bear Lake<br>Area Schools |             |       |  |  |  |

| В. | Student Name                                        |                                    |  |  |  |  |
|----|-----------------------------------------------------|------------------------------------|--|--|--|--|
|    | White Bear Lake Area Schools                        |                                    |  |  |  |  |
|    | Enroll By A Item (click title for more detail)      | Item (click title for more detail) |  |  |  |  |
|    | May 1, 2019 GAPP Trip to Germany; Payment 1- (2018  | 2019; W                            |  |  |  |  |
|    | May 1, 2019 GAPP Trip to Germany; Payment 2- (2018  | -2019; W                           |  |  |  |  |
|    | May 1, 2019 GAPP Trip to Germany; Payment 3- (2018  | - 2019; V                          |  |  |  |  |
|    | May 1, 2019 GAPP Trip to Germany; Payment 4 - (2018 | 3 - 2019; '                        |  |  |  |  |
|    | May 2, 2019 Skeet Shooting Championship Tournamen   | t <mark>(</mark> 2019)             |  |  |  |  |
|    | Search:                                             |                                    |  |  |  |  |

|  |  |   |     |        | , .do |
|--|--|---|-----|--------|-------|
|  |  | 4 | Add | to car | τ     |
|  |  | ŀ | ٨dd | to car | t 🐒   |
|  |  | ŀ | ٨dd | to car | t 🖄   |
|  |  | ļ | Add | to car | t 🖄   |
|  |  | I | Add | to car | t 🐒   |

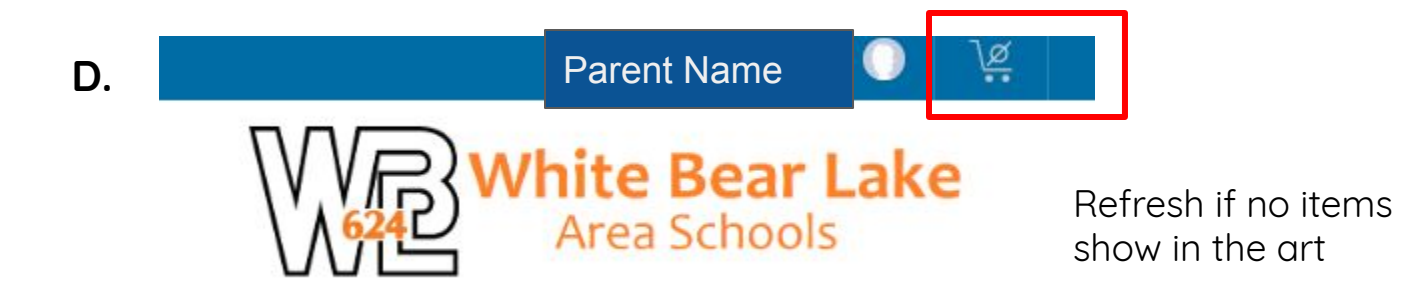